## **Branch Office transactions through Business Intelligence Module**

In Business Intelligence module organisational level drills are available for Circles, Regions, Divisions, Head Offices, Sub Offices and Branch Offices. The booking and delivery transactions pertaining to branch offices can be accessed through following reports.

1. Branch Office bookings for all product categories: Report Name: Mail Operations Booking Stats Report

a. Step 1: Refresh the reports for required month(Ex. Jun-2020) and click on OK.

| N      | lail Operations Booking Stats Rep | port                                                                        |                                   |         |
|--------|-----------------------------------|-----------------------------------------------------------------------------|-----------------------------------|---------|
|        |                                   | Prompts                                                                     | 🔹 🗙                               |         |
| _      | Dori                              | Available prompt variants                                                   | IJ ×                              | aheie   |
|        | FGI                               | Prompts Summary                                                             | Enter values for Month Full Name: | laiyələ |
|        | 8000000 -                         | * Enter values for Cal Yr: 2020     * Enter values for Math Full Name: Turn | Refresh Values 🖏 Q2\Jun           |         |
|        |                                   | C Enter values for Month Full Name: Jun                                     | Quarter                           |         |
|        | 60000000 -                        |                                                                             | ■ • Q1 <                          |         |
| cles   | 1864                              |                                                                             | Apr                               |         |
| Arti   | 40000000 - 11245                  |                                                                             | e Dun                             |         |
| No. of | 1305<br>5227                      |                                                                             | ■ May<br>■ Q3                     |         |
| [      | 20000000 - 4585                   |                                                                             | ⊞ ● Q4                            |         |
|        | 9634                              |                                                                             | July 13, 2020 4:54:56 PM          |         |
|        | 0 - 6290                          |                                                                             | GMT+05:30                         |         |
|        | Jun-                              |                                                                             |                                   |         |
|        | Calend                            | * Required prompts                                                          |                                   |         |
|        |                                   |                                                                             | OK Cancel                         |         |
|        |                                   |                                                                             |                                   |         |

Report will be displayed for all circles for all Offices.

| Home | Documents      | Mail Ops BOK Bookin.    |                                                              |
|------|----------------|-------------------------|--------------------------------------------------------------|
| 6    | 🚑 • AA         | S @ 2                   | ▼ Drill ▼ 🏹 Filter Bar                                       |
| 두 🖸  | alender Year ( | AY-YYYY) (All values) 🔻 | Semester (H-AY YYYY) (All values) 🔻 Department of Post India |

| Calendar Period >>      |   | Jun-2020 😽         |                   |                |       |  |  |
|-------------------------|---|--------------------|-------------------|----------------|-------|--|--|
| Organization Node       |   | # Booking<br>Count | Booking<br>Weight | Booking<br>Amt | Trend |  |  |
| UOM>>                   |   | Number             | Grams             | INR            |       |  |  |
| Andhra Pradesh Circle   | Ŧ | 1691686            | 125535501         | 132506731.22   | NA    |  |  |
| Assam Circle            | Ŧ | 221257             | 51736349          | 26584235.95    | NA    |  |  |
| Bihar Circle            | ₽ | 629607             | 75043314          | 42107427.29    | NA    |  |  |
| Chattisgarh Circle      | ₽ | 280663             | 72185370          | 34307891.86    | NA    |  |  |
| Delhi Circle            | ₽ | 2615606            | 549757107         | 170448883.23   | NA    |  |  |
| Gujarat Circle          | ₽ | 3682277            | 282876412         | 187497897.46   | NA    |  |  |
| Haryana Circle          | ₽ | 802172             | 196978804         | 58652299.63    | NA    |  |  |
| Himachal Pradesh Circle | ₽ | 286806             | 59534994          | 26556696.56    | NA    |  |  |

b. Step 2: Add Report Filter on Facility Type:

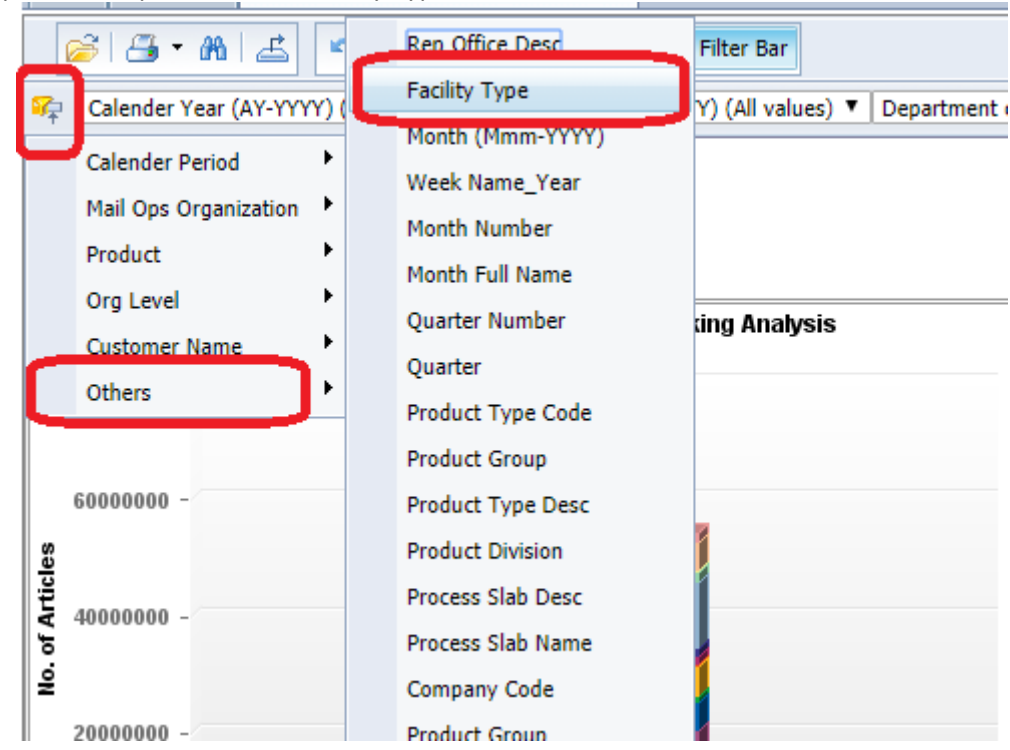

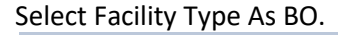

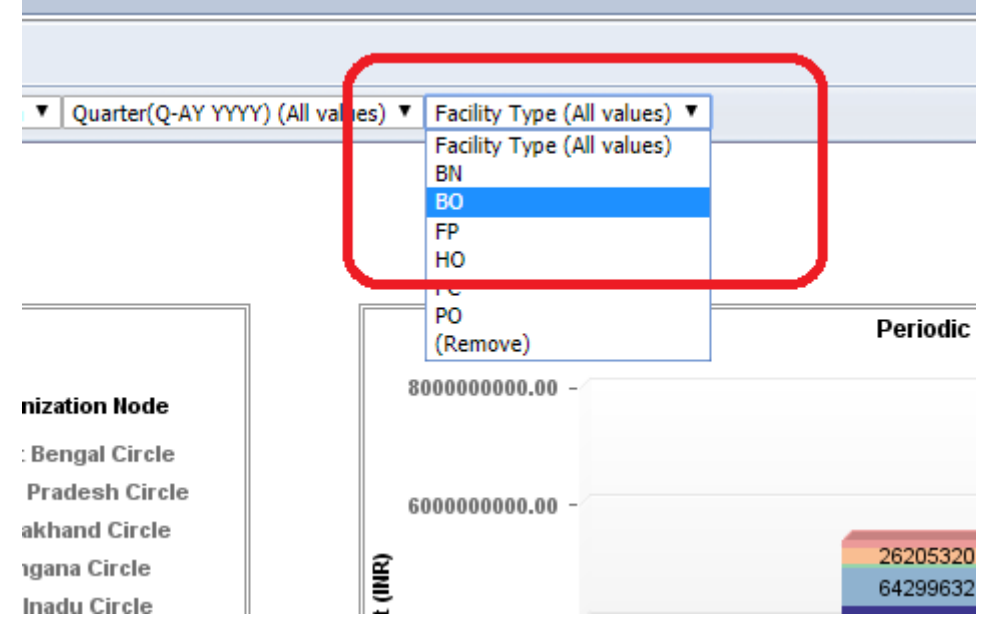

| <b>?</b> | Calender Year (AY-YYYY) (All values) 🔻 | Semester (H-AY YYYY) (All values) 🔻 | Department of Post |
|----------|----------------------------------------|-------------------------------------|--------------------|

| Calendar Period >>      |   | Jun-2020 🖉         |                   |                |       |  |  |  |
|-------------------------|---|--------------------|-------------------|----------------|-------|--|--|--|
| Organization Node       |   | # Booking<br>Count | Booking<br>Weight | Booking<br>Amt | Trend |  |  |  |
| UOM>>                   |   | Number             | Grams             | INR            |       |  |  |  |
| Andhra Pradesh Circle   | * | 11330              | 597871            | 1316273.80     | NA    |  |  |  |
| Assam Circle            | ₽ | 284                | 18036             | 24768.50       | NA    |  |  |  |
| Bihar Circle            | ₽ | 1235               | 27677             | 118457.80      | NA    |  |  |  |
| Chattisgarh Circle      | * | 856                | 43931             | 141362.10      | NA    |  |  |  |
| Delhi Circle            | * | 75                 | 13446             | 3320.00        | NA    |  |  |  |
| Gujarat Circle          | ₽ | 4076               | 118173            | 1131868.80     | NA    |  |  |  |
| Haryana Circle          | * | 2799               | 151575            | 162954.50      | NA    |  |  |  |
| Himachal Pradesh Circle | * | 9911               | 770074            | 867254.50      | NA    |  |  |  |
|                         |   |                    |                   |                |       |  |  |  |

# Report will be displayed for all Circles only for BO Booking Transactions;

c. Step 3: Drill down through Circles->regions->Divisions->HO-> SO->BO

Click on any Circle Name to get the data for Region level

| Calendar Period >>       | Jun-2020           |                   |                |       |  |  |  |  |
|--------------------------|--------------------|-------------------|----------------|-------|--|--|--|--|
| Organization Node        | # Booking<br>Count | Booking<br>Weight | Booking<br>Amt | Trend |  |  |  |  |
| UOM>>                    | Number             | Grams             | INR            |       |  |  |  |  |
| Bengaluru HQ Region 🛛 🗧  | 7515               | 431986            | 1456583.80     | NA    |  |  |  |  |
| North Karnataka Region   | 22471              | 443198            | 5689108.30     | NA    |  |  |  |  |
| South Karnataka Region 🗧 | 85107              | 900447            | 45414504.00    | NA    |  |  |  |  |
| Total                    | 115093             | 1775631           | 52560196.10    | NA    |  |  |  |  |

d. Step 4: Further drill down up to BO to get the data for individual BOs.

Data for Branch offices under Mysuru South SO, Mysuru Division.

| Calendar Period >>   |   |                    | \$                |                |       |
|----------------------|---|--------------------|-------------------|----------------|-------|
| Organization Node    |   | # Booking<br>Count | Booking<br>Weight | Booking<br>Amt | Trend |
| UOM>>                |   | Number             | Grams             | INR            |       |
| Danagalli B.O        | * | 3                  | 0                 | 1890.00        | NA    |
| Doora B.O            | • | 1                  | 0                 | 1680.00        | NA    |
| Gopalapura B.O       | * | 6                  | 110               | 3582.00        | NA    |
| Gujjegowdanapura B.O | * | 6                  | 11                | 2388.00        | NA    |
| Gurur B.O            | • | 19                 | 100               | 6652.00        | NA    |
| Jayapura B.O         | ₽ | 12                 | 435               | 2484.00        | NA    |
| Marballi B.O         | • | 2                  | 0                 | 210.00         | NA    |
| Rayanakere B.O       | * | 1                  | 0                 | 107.00         | NA    |
| Srirampura B.O       | * | 13                 | 480               | 1063.70        | NA    |
| Udbur B.O            | * | 1                  | 0                 | 527.00         | NA    |
| Total                |   | 64                 | 1136              | 20583.70       | NA    |

e. Step 5: Getting data for all BOs under Mysuru Division:

Include All Values for level 4 and Level 5 Filters as Below.

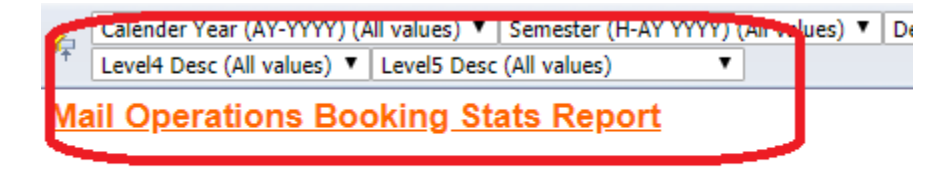

| Calender Year (AY-YYYY) (All values) 🔻 Semester (H-AY YYYY) (All values) 🔻 Department of Post Indi |          |                     |                   |                |       |  |  |  |  |
|----------------------------------------------------------------------------------------------------|----------|---------------------|-------------------|----------------|-------|--|--|--|--|
| Level4 Desc (All value                                                                             | s) ▼   I | Level5 Desc (All va | lues) 🔻           |                |       |  |  |  |  |
| Calendar Period >>                                                                                 |          |                     | Jun-2020          |                |       |  |  |  |  |
| Organization Node                                                                                  |          | # Booking<br>Count  | Booking<br>Weight | Booking<br>Amt | Trend |  |  |  |  |
| UOM>>                                                                                              |          | Number              | Grams             | INR            |       |  |  |  |  |
| Ambalare B.O                                                                                       | *        | 2                   | 0                 | 1050.00        | NA    |  |  |  |  |
| Ankanahalli B.O                                                                                    | *        | 5                   | 0                 | 535.00         | NA    |  |  |  |  |
| Annur B.O                                                                                          | *        | 4                   | 150               | 2128.00        | NA    |  |  |  |  |
| Antharasanthe B.O                                                                                  | *        | 19                  | 440               | 1040.00        | NA    |  |  |  |  |
| Arjunahalli B.O                                                                                    | *        | 6                   | 0                 | 2312.00        | NA    |  |  |  |  |
| Aswalu B.O                                                                                         | *        | 3                   | 0                 | 3257.00        | NA    |  |  |  |  |
| Attigodu B.O                                                                                       | *        | 13                  | 0                 | 1193.00        | NA    |  |  |  |  |
| Bannikuppe B.O                                                                                     | *        | 11                  | 260               | 1475.00        | NA    |  |  |  |  |
| Barse B.O                                                                                          | *        | 1                   | 0                 | 263.00         | NA    |  |  |  |  |
| Basavarajapura B.O                                                                                 | *        | 6                   | 0                 | 3360.00        | NA    |  |  |  |  |
| Beeramballi B.O                                                                                    | *        | 4                   | 300               | 374.00         | NA    |  |  |  |  |

Report will be displayed for all BOs under Mysuru Division.

## f. Step 6: Export the report to Excel File:

| 🔗   📇 🔸 📔 🔊 🖙   🍣 🔹 🔽 Drill 🔹 🌠 Filter Bar |                                                                     |                 |  |  |  |  |  |
|--------------------------------------------|---------------------------------------------------------------------|-----------------|--|--|--|--|--|
| Calender Year (AY-YYYY) (All values)       | ▼ Semecter (H-AV VVVV) (All values) ▼ Denartment of Post India ▼ Ou | arter(0-AV VVVY |  |  |  |  |  |
| Level4 Desc (All values) ▼ Level5          | Export                                                              | 3 × [           |  |  |  |  |  |
| Mail Operations Booking                    | Select                                                              | <b>^</b>        |  |  |  |  |  |
|                                            | Reports                                                             |                 |  |  |  |  |  |
|                                            | Data                                                                |                 |  |  |  |  |  |
| 1000 -                                     | Select All                                                          | <u>^</u>        |  |  |  |  |  |
|                                            | Booking - By Org                                                    |                 |  |  |  |  |  |
| 800 -                                      | Booking - By Product                                                |                 |  |  |  |  |  |
|                                            | Basking Bu Curtanes Cours                                           | <b>•</b>        |  |  |  |  |  |
| - 000                                      |                                                                     |                 |  |  |  |  |  |
| f Art                                      | File Type: Excel (.xlsx)                                            |                 |  |  |  |  |  |
| 9 400 -                                    | Prioritize the formatting of documents                              |                 |  |  |  |  |  |
|                                            | Driviting and data associate in Even                                |                 |  |  |  |  |  |
| 200 -                                      | S Prioritize easy data processing in Excer                          |                 |  |  |  |  |  |
| 0 -                                        | Images DPI: Default -                                               |                 |  |  |  |  |  |
|                                            |                                                                     | -               |  |  |  |  |  |
|                                            | ок                                                                  | Cancel          |  |  |  |  |  |

Click on the highlighted button and select the required values in the above window. Click on OK button and data will be exported to excel file.

### 2. Branch Office Delivery for all product categories: Report Name: Mail Ops Delivered Articles Stats Analysis Report

a. Step 1: Refresh the reports for required month(Ex. Jun-2020) and click on OK.

|    | Prompts                                                                                              |    |                                                                                |     |          | $\gg$ |
|----|----------------------------------------------------------------------------------------------------|----|--------------------------------------------------------------------------------|-----|----------|-------|
| :# | Available prompt variants                                                                            | -  | ×                                                                              |     |          |       |
|    | Prompts Summary                                                                                      | E  | inter values for Month Full Name:                                              |     |          |       |
|    | <ul> <li>* Enter values for Cal Yr: 2020</li> <li>* Enter values for Month Full Name: Jun</li> </ul> |    | Refresh Values S<br>Quarter<br>P Q1<br>Q2<br>Apr<br>Jun<br>May<br>P Q3<br>P Q4 | > < | Q2\Jun   |       |
| ar | * Required prompts                                                                                   | Ju | uly 14, 2020 12:19:32 PM<br>MT+05:30                                           |     | OK Cance |       |
|    |                                                                                                    |    |                                                                                |     |          |       |

#### Report will be displayed for all circles for all Offices.

| Calendar Period >>               |   | Jun-2                  | 020 😴 |
|----------------------------------|---|------------------------|-------|
| Destination<br>Organization Node |   | # Article<br>Delivered | Trend |
| UOM>>                            |   | Number                 |       |
| Andhra Pradesh Circle            | ₽ | 1376177                | NA    |
| Assam Circle                     | ₽ | 490269                 | NA    |
| Bihar Circle                     | ₽ | 1079658                | NA    |
| Chattisgarh Circle               | ₽ | 367885                 | NA    |
| Delhi Circle                     | ₽ | 1240420                | NA    |
| Gujarat Circle                   | ₽ | 2573705                | NA    |
| Haryana Circle                   | ₽ | 887438                 | NA    |
| Himachal Pradesh Circle          | ₽ | 375136                 | NA    |
| Jammukashmir Circle              |   | 153871                 | NA    |
| Jharkhand Circle                 | ₽ | 417704                 | NA    |
| Karnataka Circle                 | ₽ | 3255205                | NA    |
|                                  |   |                        |       |

b. Follow the same steps as explained for booking transactions for getting the individual BO delivered transaction data.